## Viewing your monitored instances

On the bottom section of the **Overview** tab, you can find the All Instances section where a list of your monitored SQL Server instances and their most important information is displayed.

In this section, you can find the following information about your registered instances:

Instance status icon.

 $\oslash$ 

- Instance Name displays the name of your registered SQL Server Instance.
- Status displays the status of the SQL Server instance.
- # of Jobs displays the total number of jobs on each SQL Server instance.
- # of Failed Jobs displays the total number of jobs in which the last run outcome was failed.
- Agent Status displays the status of the SQL Server Agent services of the respective instance.
- Actions displays a sear icon where you can Start/Stop/Restart the SQL Server Agent service. These options are available depending on the current status of your agent.

Click the column headers to order your instances according to your requirements.

Agent actions for the SQL Server Agent service are not available to Read-only users.

IDERA | Products | Purchase | Support | Community | Resources | About Us | Legal